## Scan Qr Code

หากช่วงเวลาที่ธนาคารขัดข้อง หรือถ้าหากยอดไม่เข้าสามารถอัพโหลดสลิปได้เลย จะมีปุ่มที่ให้ลูกค้าอัพโหลดรูปภาพสลิป เพื่อที่ระบบหลังบ้านจะอ่านจากตัว Qr Code ในสลิป แล้วทำการฟิดยอดมาที่หน้าระบบหลังบ้าน (Central Management)

| โอนแบบบัญชี                                                                                        | โอนแบบทศนิยม   |  |  |  |
|----------------------------------------------------------------------------------------------------|----------------|--|--|--|
| <u>กรุณาใช้บัญชีที่ท่านสมัครโอนมาเท่านั้น</u><br>* ระบบจะเติมเครดิตเกมอัตโนมัติ ภายในเวลา 1-2 นาที |                |  |  |  |
|                                                                                                    |                |  |  |  |
| คัดลอกเลขนัญชี<br>อับส์ลิบเด็กนี้<br>ถ้าหากยอดไม่เข้าภายใน 30 วินาที สามารถอัพไหลดสลิปได้ที่นี่    |                |  |  |  |
| <table-cell-rows> มัพโหล</table-cell-rows>                                                         | ดสลิปได้ที่นี่ |  |  |  |

- 1. เข้าที่หน้า " เดิมเงิน "
- 2. กดที่ " อัพโหลดสลิปได้ที่นี่ "

หากลูกค้าใช้ธนาคารไทยพานิชย์ (SCB) และธนาคารเพื่อการเกษตรและสหกรณ์ การเกษตร (ธกส.) จะไม่สามารถเห็นปุ่มอัพโหลดสลิปได้ค่ะ

- เนื่องจากธนาคารไทยพานิชย์ (SCB) <mark>ไม่สามารถอ่าน Qr code</mark> ได้ค่ะ
- ธนาคารเพื่อการเกษตรและสหกรณ์การเกษตร (ธกส.) จะไม่มี Qr code ให้แสกน

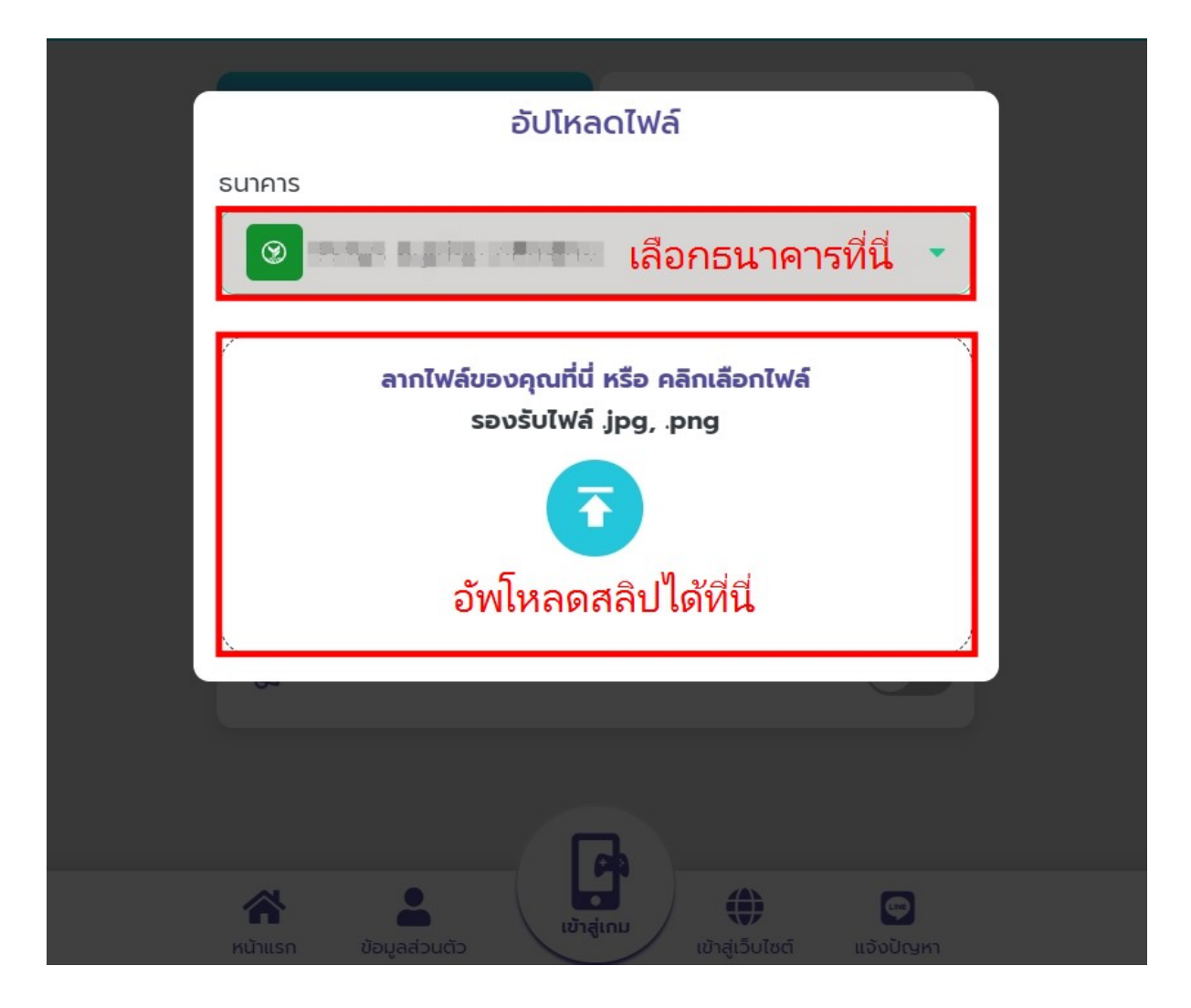

- 3. กดเลือก<mark>ธนาคาร</mark>
- 4. กด อัพโหลดสลิป ได้เลยค่ะ (ต้องเป็นรูปไฟล์ .jpg, .png เท่านั้น)

\*\*\*การอัพโหลดสลิป ชื่อ-นามสกุล, เลขบัญชี ต้องตรงกับที่สมัครสมาชิกเข้ามา เท่านั้น\*\*\*

## บัญชีสแกน QR code

ต้องเป็นบัญชี<mark>ธนาคารไทยพานิชย์</mark> (SCB) ที่ไม่ใช่บัญชีเดียวกับ <mark>บัญชีฝาก</mark> และบัญชีถอน เนื่องจากจะทำให้ธนาคารจะโดนบล็อคค่ะ

หากต้องการใช้งานควรเปิดสถานะ แสดงQrcode ก่อน \*\* ธนาคาร scb ไม่ควรเปิดแสดง qrcode และสถานะแอปพร้อมกัน \*\*\*ต้องเปิดบัญชีมาใหม่ เพื่อใช้งานบัญชีสแกน QR code ค่ะ\*\*\*

## ชื้อแพ็คเก็จ บัญชีฝาก (QR CODE)

สามารถซื้อแพ็คเกจบัญชีฝาก (QR CODE) ได้ที่ <u>https://fastforward.apigateway.xyz</u> หากทำการซื้อเรียบร้อยแล้ว<mark>แจ้งทีมงานดำเนินการเชื่อมระบบ</mark>ได้เลยค่ะ

| ประกาศ ระบบ Fastforward ใช้งานให้ตามปกติ |                                                             |
|------------------------------------------|-------------------------------------------------------------|
|                                          |                                                             |
| ) 🔶 teteritm(RC000E)                     | G                                                           |
| у <b>п</b> • « /                         | Ť                                                           |
|                                          |                                                             |
|                                          |                                                             |
|                                          |                                                             |
|                                          |                                                             |
|                                          |                                                             |
|                                          |                                                             |
|                                          |                                                             |
|                                          | _                                                           |
|                                          | ٩                                                           |
|                                          |                                                             |
|                                          |                                                             |
|                                          |                                                             |
|                                          | ประกาศ ระบบ Fastforward ใช้งานได้ตามปกติ<br>ชายรักท(IRCODE) |

- 1. ไปที่ บัญชีฝาก(QR CODE)
- 2. กด เพิ่ม PACKAGE +

| F        | astForward                    | ≡                                            |
|----------|-------------------------------|----------------------------------------------|
| Menu     |                               |                                              |
| ŧ        | หน้าแรก                       |                                              |
| ŧ        | บัญชึดอนอัตโนมัติหน้าเว็บ(Bet | บัณชีฝาก(OR CODE) 🛖                          |
| ŧ        | บัญชีดอนอัตโนมัติ(Scb App)    |                                              |
| <b>f</b> | บัญชีฝาก(QR CODE)             | QR CODE (30 žu)                              |
| ₽        | รายการข้อความ                 |                                              |
| Ē        | แพ็กเกจบัญชีฝาก               | Δ 🔮 👱                                        |
| C        | เติมเงิน                      | API Transection Bank And Transection Bank    |
| *        | ดาวน์โหลด                     | SMIS Transection Bank                        |
|          |                               | ราคา 57เครดิต                                |
|          |                               | ชื่อแท็กเกจ 🥋                                |
|          |                               |                                              |
|          |                               |                                              |
|          |                               | กดซื้อแพ็กเกฉ บัญชีฝากOR CODF (30 วัน)       |
|          |                               |                                              |
|          |                               | ว เค เ ว / เควพพ หวย ว เค เ 2,000 บ เทพยเพยน |
|          |                               |                                              |

 เดิมเครดิต Fast Forward เพื่อทำการ กดชื้อแพ็กเกจ QR CODE (30 วัน) ราคา 57 เครดิต หรือ ราคา 2,000 บาทต่อเดือน

| ↑ | หน่าแรก<br>บัญชิดอนอัดโนมัติหน่าเว็บ(Bet<br>บัญชิดอนอัดโนมัติ(Scb App) | บัญขึฝาก(QR CODE) 🌨                                                                                                    | c   |
|---|------------------------------------------------------------------------|----------------------------------------------------------------------------------------------------|-----|
|   | มัญขึ้ม่าก(QR CODE)<br>รายการข้อความ<br>แท้กเกจะมัญขึมาก<br>เส็มเงิน   | ເຊິ່ງ ເຮັດແຮ່ກເດຍ<br>ເຈົ້າມີ Package<br>ອີລອກແລງອ<br>ດຸດ code (30 ກິມ)                                                                                                    |     |
| * | ดาวน์โหลด                                                              | ком<br>57<br>лиавъ<br>0                                                                                                    | \$  |
|   |                                                                        | รงและมันตร์<br>30<br>ศรรณตรมันตร์ <b>กรอกเลขบัญชี</b>                                                                                                    | e - |
|   |                                                                        | ศรศแลชนิตบริหรายนาศในสรงทางปอร์แข้ไข่ login และ scb essy) กรอกเลขบัตรประชาชน หรือ เลขพาสปอร์ต (ที่ใช้ LOGIN แอพ SCB EASY)<br>ศรศกันแล้นขึบให้(เช่น 18 มกราคม 2534 ให้กรอก 18012534) กรอกวัน/เดือน/ปีเกิด (เช่น 18 มกราคม 2534 ให้กรอก 18012534) | E   |
|   |                                                                        | กรอก PIN 6 ด้ว ที่ใช้เข้า APP<br>(ชินชินร์ส MCKAGE) เสนตย                                                                                                    | â   |
|   |                                                                        | กระค PN 6 ถึง ที่ใช้เข้า APP<br>โปรงร์ Mounte<br>กดยืนยันชื้อ PACKAGE                                                                                                    |     |

## \*\*เพิ่มแพ็กเกจแล้วให้ใส่ข้อมูลดังนี้ค่ะ\*\*

- 4. กรอกเลขบัญชี
- 5. กรอกเลขบัตรประชาชน หรือ เลขพาสปอร์ต (ที่ใช้ Login แอพ SCB)
- 6. กรอก วัน/เดือน/ปีเกิด (เช่น 18 มกราคม 2534 ให้กรอก 18012534)
- 7. กรอก PIN 6 ตัว ที่ใช้เข้า APP
- 8. กดยืนยันซื้อ PACKAGE